# User Manual

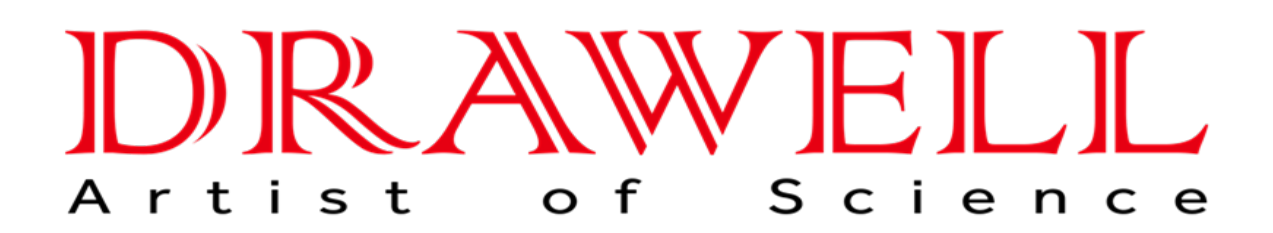

Please read the manual before installation and operation.

# **Drawell International Technology Limited**

## Chongqing Drawell Instrument CO,.Ltd

Add:Suite 2705,Building No.12,Shiyou Road No.1,Yuzhong District, Chongqing,China Tel: 0086-023-63268643

## Shanghai Drawell Scientific Instrument Co.,Ltd

Add : Suite 1117, Lane 561 Xiu Chuan Rd., PuDong New Area, Shanghai, China

Web : www.drawell.com.cn Email : sales06@drawell.com.cn

# Medicine Stability Testing Chamber

**User Manual** 

## Contents

| I:Precautions                   | 1   |
|---------------------------------|-----|
| II:Application ······           | 2   |
| III:Technical Specifications2   |     |
| IV: Operation Instruction       | 4   |
| V:Wiring diagram                | 7   |
| VI:Printer Instruction          | 7   |
| VII:USB Instruction             | .9  |
| VIII:Transportation and storage | 15  |
| IX:After-sales service          | .15 |
| X:Malfunction handling          | .15 |
| XI: Packing List                | 16  |

Thanks for purchasing the equipment, please carefully read the manual before operating.

## **I:Precautions**

1) After the equipment is in place, lock the front casters to make the chamber stable.

2) To protect the compressor, pls turn on the instrument after 48 hours when placed.

3) Connect the 220V / 50Hz power supply, and the power socket should be reliably grounded.

4) The device should be placed in a place that is protected from sunlight, cool and ventilated. The distance between the device and the wall must be more than 10 cm. Handle with care, the angle with the ground level should not be less than 45 °.

5) A In order to maintain the good appearance of the equipment, pls do not wipe the machine surface with acid or alkali or corrosive substances. The inside and outside of the instrument can be regularly cleaned with dry cloth.

6)  $\bigtriangleup$  In order to obtain good working performance of the equipment, the difference between the working temperature and the environment should not be too large, and the ambient temperature should preferably be (20 ± 5) °C.

7) Tuse is installed at the back of the control box for this equipment. If the equipment is not powered, please check whether the fuse tube is intact. please cut off the power before checking and replacing the fuse tube and replace the same type and specifications!

8) Fans are installed in the operation room. Don't insert your fingers or objects into the fan cover to avoid safety accidents and damage to the fan .Please cut off the power before changing the fan.

9) Stop using ,please turn off the power switch.

10) To not store flammable or explosive materials or hazardous materials in the instrument working room.

11) There is an overflow pipe on the back of this device. A small amount of water will

be discharged during use. Please use a leather pipe to connect to the container or the sewer.

12) There is a drain pipe at the back of the device. When the device is not in use, water is drained from the inside of the chamber.

#### **II:Application**

The product has a precise temperature an, humidity and light control system, which provides various environmental simulation conditions for industrial research and biotechnology testing. It's widely used in drug and food processing, etc.

## **III. Technical Specifications**

|                                         | DW-LDS-175Y-N/DW-LDS-175T-N    | DW-LDS-175GY-N/DW-LDS-175GT-N   | DW-LDS-175HY-N      |
|-----------------------------------------|--------------------------------|---------------------------------|---------------------|
|                                         | DW-LDS-275Y-N/DW-LDS-275T-N    | DW-LDS-275GY-N/DW-LDS-275GT-N   | DW-LDS-275HY-N      |
|                                         | DW-LDS-375Y-N/DW-LDS-375T-N    | DW-LDS-375GY-N/DW-LDS-375GT-N   | DW-LDS-375HY-N      |
| Model                                   | DW-LDS-475Y-N/DW-LDS-475T-N    | DW-LDS-475GY-N/DW-LDS-475GT-N   | DW-LDS-475HY-N      |
|                                         | DW-LDS-800Y-N/DW-LDS-800T-N    | DW-LDS-800GY-N/DW-LDS-800GT-N   | DW-LDS-800HY-N      |
|                                         | DW-LDS-1075Y-N/DW-LDS-1075T-N  | DW-LDS-1075GY-N/DW-LDS-1075GT-N | DW-LDS-1075HY-N     |
|                                         | Temperature & Humidity         | Temperature & Humidity & Light  | Temperature & Light |
| Temperature Range(℃)                    | 0~65 Without Illumination:4~50 |                                 |                     |
|                                         | With Illumination:10~50        |                                 |                     |
| Temperature Fluctuation                 | High±0.5℃、Low±2℃               |                                 |                     |
| Temperature Uniformity (°C)             | ±2                             |                                 |                     |
| Humidity Range(RH)                      | 30~95% None                    |                                 |                     |
| Humidity Stability(RH)                  | ±3%RH                          |                                 |                     |
| Temperature Resolution( $^{\circ}\!C$ ) | 0.1                            |                                 |                     |
| Illumination(LX)                        | None 0~6000 adjustable         |                                 |                     |
| Illumination Difference((LX)            | ≤±500                          |                                 |                     |
| Timing Range                            | 1~99 hours/period              |                                 |                     |

| Balance temperature and humidity adjusting Balance |                                                                                                    | Balance                                                                                                    |
|----------------------------------------------------|----------------------------------------------------------------------------------------------------|----------------------------------------------------------------------------------------------------|
|                                                    |                                                                                                    | temperature                                                                                                    |
|                                                    |                                                                                                    | adjusting                                                                                                    |
| Imported compressor                                |                                                                                                    |                                                                                                    |
| Y: Programmable (LCD display)                      | GY: Programmable (LCD display)                                                                                                    | HY:Programmable                                                                                                    |
| T: Programmable (touch screen)                     | GT: Programmable (touch screen)                                                                                                    | (LCD display)                                                                                                    |
| PT100                                              |                                                                                                    | PT100                                                                                                    |
| Capacitance s                                      | sensor                                                                                                    |                                                                                                    |
| RT+5~30℃                                           |                                                                                                    | •                                                                                                    |
| AC 230V±10% ,50HZ                                  |                                                                                                    |                                                                                                    |
| 1400/1950/2600/2800/3000/3200                      | 1650/2200/2700/2900/3100/3300                                                                                                    | 1300/1750/2400/260                                                                                                    |
|                                                    |                                                                                                    | 0/2700/2800                                                                                                    |
| 175,275,375,475,800,1075                           |                                                                                                    | •                                                                                                    |
| 450×420×930                                        |                                                                                                    |                                                                                                    |
| 580×510×935                                        |                                                                                                    |                                                                                                    |
| 590×550×1160                                       |                                                                                                    |                                                                                                    |
| 700×550×1250                                       |                                                                                                    |                                                                                                    |
| 965×610×1370                                       |                                                                                                    |                                                                                                    |
| 950×700×1600                                       |                                                                                                    |                                                                                                    |
| 3                                                  |                                                                                                    |                                                                                                    |
| Yes                                                |                                                                                                    |                                                                                                    |
| Compressor overheating and over pre                | essure protection, Fan overheating protect                                                                                                    | tion, Over temperature                                                                                                    |
| protection, Overload protection,water s            | hortage protection                                                                                                    |                                                                                                    |
|                                                    | Balance temperature and humidity adju<br>Imported compressor<br>Y: Programmable (LCD display)<br>T: Programmable (touch screen)<br>PT100<br>Capacitance s<br>RT+5~30°C<br>AC 230V±10% ,50HZ<br>AC 230V±10% ,50HZ<br>1400/1950/2600/2800/3000/3200<br>175,275,375,475,800,1075<br>450×420×930<br>580×510×935<br>590×550×1160<br>700×550×1250<br>965×610×1370<br>950×700×1600<br>3<br>Yes<br>Compressor overheating and over pre-<br>protection, Overload protection,water s | Balance temperature and humidity adjustic         Imported compressor         Y: Programmable (LCD display)         T: Programmable (touch screen)         PT100         Capacitance surver         RT+5~30°C         AC 230V±10% ,50HZ         1400/1950/2600/2800/3000/3200         1650/2200/2700/2900/3100/3300         175,275,375,475,800,1075         450×420×930         580×510×935         590×550×1160         700×550×1250         965×610×1370         965×610×1370         950×700×1600         3         Yes         Compressor overheating and over presure protection , Fan overheating protection |

## **IV:Operation Instruction**

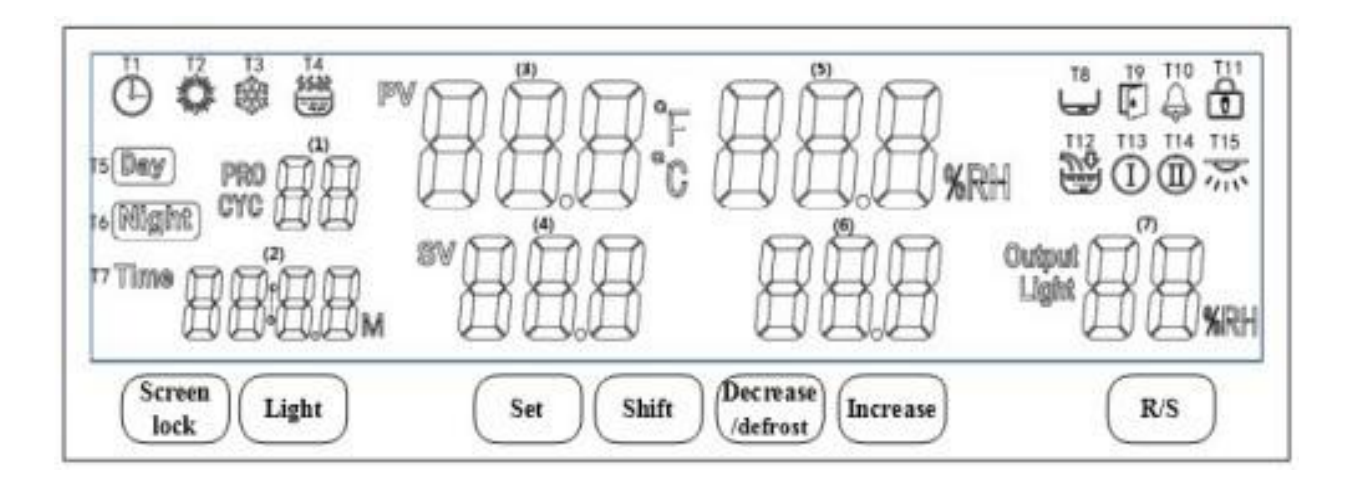

## **Panel instructions**

## Display window:

- (1) : period or segment value;
- (2) : timing or time setting value;
- (3) : temperature measurement value;
- (4) : temperature setting value;
- (5) :humidity measurement value;
- (6) :humidity setting value;
- (7) : heating output;

## **Key definition**

| Lock  | Under normal display, long press the key for 2 seconds to manually lock or unlock the screen.                                                                                     |
|-------|----------------------------------------------------------------------------------------------------|
| Light | Under normal display, press the key to turn on the light inside                                                                                                    |
| Set   | In the normal display, press the key to enter the modification interface<br>of setting value , long press the key for 3 seconds to enter the<br>parameter modification interface. |
| Shift | In the setting state, press the key to make the setting value shift and modify.<br>If running mode, can switch the display for segments or cycle.                                 |

| Increase | Press the key in the setting state to increase the setting value.          |
|----------|----------------------------------------------------------------------------|
| Decrease | Press the key in the setting state to decrease the setting value.          |
| Run/Stop | In the normal display state, press this key to start or stop the operation |

#### Temperature and humidity setting

1)Before setting the temperature and humidity, please fill the equipment with pure water until the upper limit of the water level.Turn on the power switch and press the Run/Stop key to start the operation.

2)Press the set key, the number in (4) display window flashes, can set the temperature you by pressing shift, increase and decrease key.

3)Press set key again, the number of (6) display window flashes, can set the required humidity by pressing shift, increase and decrease key.

| Parameter<br>indication | Parameter name                            | Description for parameter function                                                                                                    | Factory default        |
|-------------------------|-------------------------------------------|----------------------------------------------------------------------------------------------------|------------------------|
| Lc                      | password                                  | When "Lc = 103", you can view<br>and modify the parameter value.                                                                                                    | 0                      |
| тн                      | Upper deviation<br>Over temperature alarm | If "Measured value> Set value +<br>TH", upper deviation alarm will be<br>turned on and temperature and<br>humidity output will be turned off.<br>During the alarm, the<br>temperature alarm relay has<br>output, the buzzer beeps, the<br>alarm indicator lights up, the<br>temperature unit flashes quickly,<br>click any key to cancel the beep,<br>and the relay turns off the output. | (0∼20.0℃)<br>5.0       |
| TL                      | Lower deviation<br>Over temperature alarm | If "measured value <set +<br="" value="">TL", there will be lower deviation<br/>alarm.<br/>During the alarm, the<br/>temperature alarm relay has an<br/>output, the buzzer beeps, and the<br/>temperature unit flashes slowly.<br/>Click any key to cancel the beep.<br/>Note: When "TL = 0", this<br/>function is invalid.</set>                                                         | (-50.0∼0℃)<br>0        |
| Тb                      | Deviation correction                      | Correct the error caused by sensor<br>(low temperature) measurement;<br>Tb = actual temperature<br>value-meter measurement value.                                                                                                    | (-99.9∼<br>99.9℃)<br>0 |

#### **Temperature parameter table**

| TA Slope correction | n Correct the error caused by sensor<br>(high temperature) measurement;<br>TA = 1000 * (actual temperature<br>value-instrument<br>measurement value) ÷<br>instrument measurement<br>value. | (-999∼999)<br>0 |
|---------------------|----------------------------------------------------------------------------------------------------|-----------------|
|---------------------|----------------------------------------------------------------------------------------------------|-----------------|

# Humidity parameter table

| Parameter<br>indication | Parameter<br>name                            | Description for parameter function                                                                                                    | Factory default      |
|-------------------------|----------------------------------------------|----------------------------------------------------------------------------------------------------|----------------------|
| Lc                      | password                                     | When "Lc = 103", you can view and modify the parameter value.                                                                                                    | 0                    |
| НН                      | Upper<br>deviation<br>Over humidity<br>alarm | If "Measured value> Set value + HH", upper<br>deviation alarm will be turned on and humidity<br>output will be turned off.<br>During the alarm, the humidity alarm relay<br>has output, the buzzer beeps, the alarm<br>indicator lights up, the humidity unit flashes<br>quickly, click any key to cancel the beep, and<br>the relay turns off the output. | (0∼50.0%)<br>20.0    |
| HL                      | Lower<br>deviation<br>Over humidity<br>alarm | If "measured value <set +="" hl",="" there="" value="" will<br="">be lower deviation alarm.<br/>During the alarm, the humidity alarm relay<br/>has an output, the buzzer beeps, and the<br/>humidity unit flashes quickly. Click any key to<br/>cancel the beep.<br/>Note: When "HL = 0", this function is invalid.</set>                                  | (-50.0∼0%)<br>0      |
| Hb                      | Deviation<br>correction                      | Correct the error caused by sensor (low<br>humidity) measurement;<br>Hb = actual humidity value-meter<br>measurement value.                                                                                                    | (-99.9 ~ 99.9%)<br>0 |
| НА                      | Slope<br>correction                          | Correct the error caused by sensor (high<br>humidity) measurement;<br>HA = 1000 * (actual humidity value-instrument<br>measurement value) ÷ instrument<br>measurement value.                                                                                                    | (-999~999)<br>0      |

## **V:Wiring diagram**

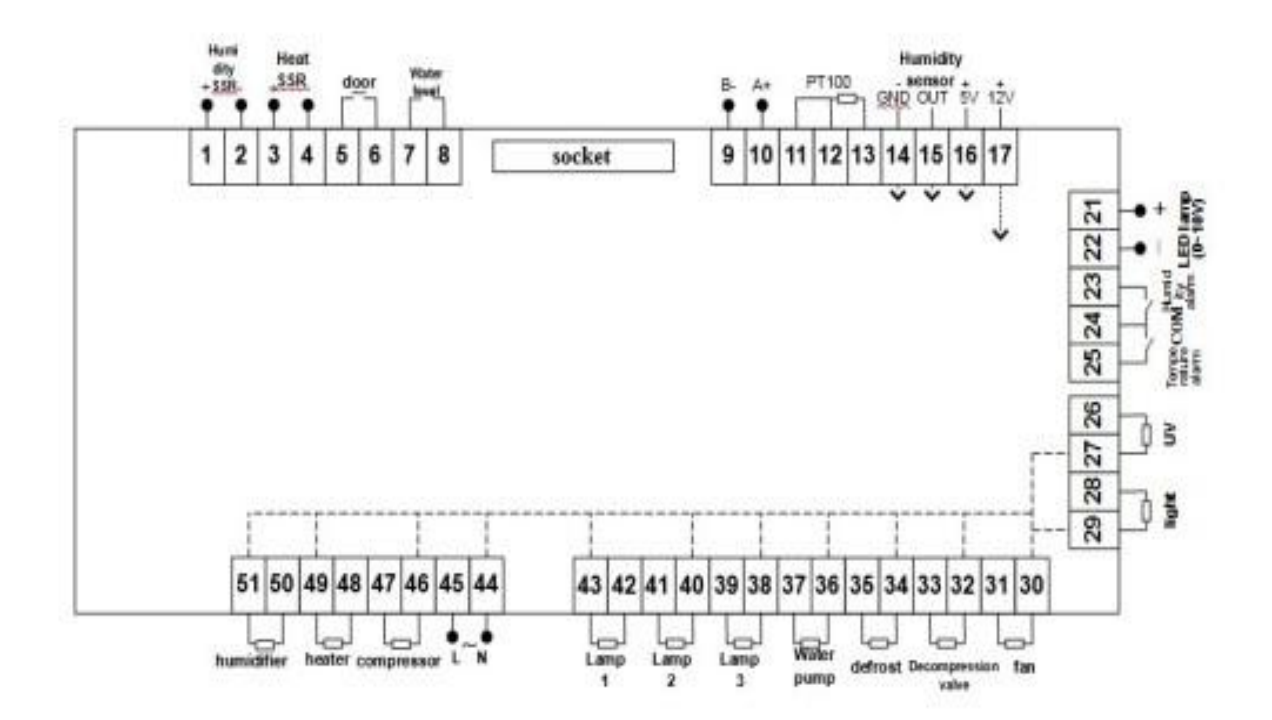

### **VI:Printer Instruction**

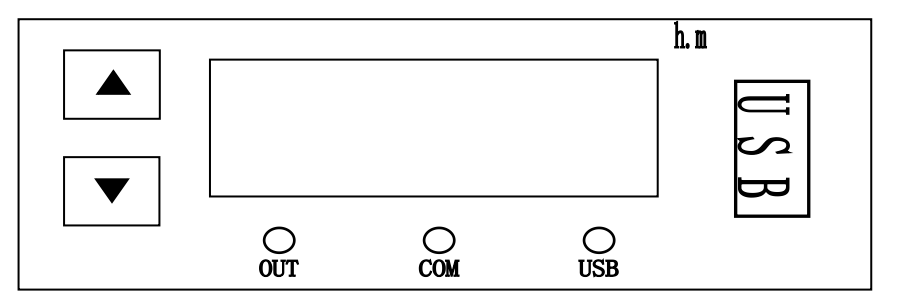

- 1. Time display:in normal conditions, display the current time (hours and minutes)
- 2. OUT indicator: the light turned on, indicates that there is a printout or data is written to the U disk;
- 3. COM indicator: flashing light indicates the current communication is normal;
- 4. USB indicator: the light turned on means that the current U disk has been correctly inserted and data can be written;

5. Increase key: Under normal state, click or long press the key to increase the printing interval time setting value. Under parameter setting state, click or long press the key to increase the parameter setting value, when the time setting value is the maximum, then press this key again will automatically flip to the minimum value;

6. Decrease key/OK key: Under normal state, click or long press the key to decrease the setting value of printing interval time.Under parameter setting state, click this key to switch the setting parameters, long press the key to exit the setting and save the set value;

7. The same time, after 3 seconds, enter the parameter setting state

#### **Operation for printer**

1)After powered on, the digital tube and the indicator light are all on for 3 seconds and then enter the running state. PRT indicator lights on, time window displays the current time (hours and minutes), the printer prints "Print Test", "Current Date", "Current Data" in sequence, the OUT indicator lights up when printing out. The data is printed according to the printing interval. When the date changes, the date is printed.

2) Under normal conditions, click or to set the printing interval. The setting

range is from 1 to 9999 minutes; in normal status, long press the button for 3 seconds at the same time to enter the password input state, enter the corresponding password to adjust the time and parameters.

#### Tips for abnormal phenomenon:

#### Time display shows TErr: communication error,

1) Check whether the instrument communication line is connected correctly;

2)Check whether the power of the instrument is turned on;

#### Time display shows UErr: U disk read and write error,

1)Check whether the U disk is inserted correctly;

2) Format the U disk or replace the U disk;

3) If don't need U disk storage, can enter the internal parameters to close the U disk function;((if needed, pls contact supplier)

#### The time display shows PErr: the printer is wrong;

8

1)Check if the printer cable is connected correctly;

2) Check the indicator light on the printer, if it does not light, please confirm whether the printer power cord is connected correctly;

3)If do not need the printing function, can enter the internal parameters to close the printing function(if needed, pls contact supplier)

Printer indicator flashes: replace printing paper

## VII: USB Instruction

Step 1: Install software

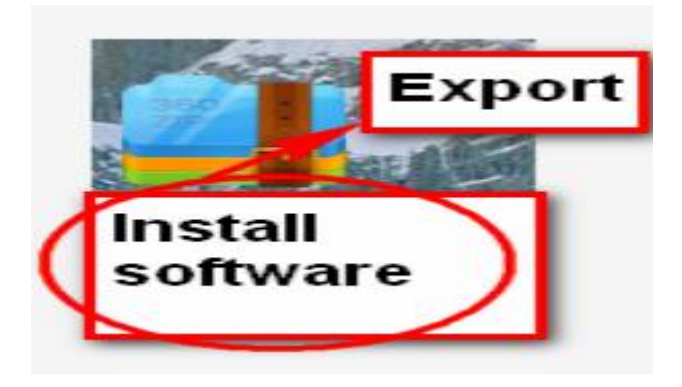

Step 2: Copy data

(1) Find the USB interface on the lower right side of the instrument and plug in the USB disk.

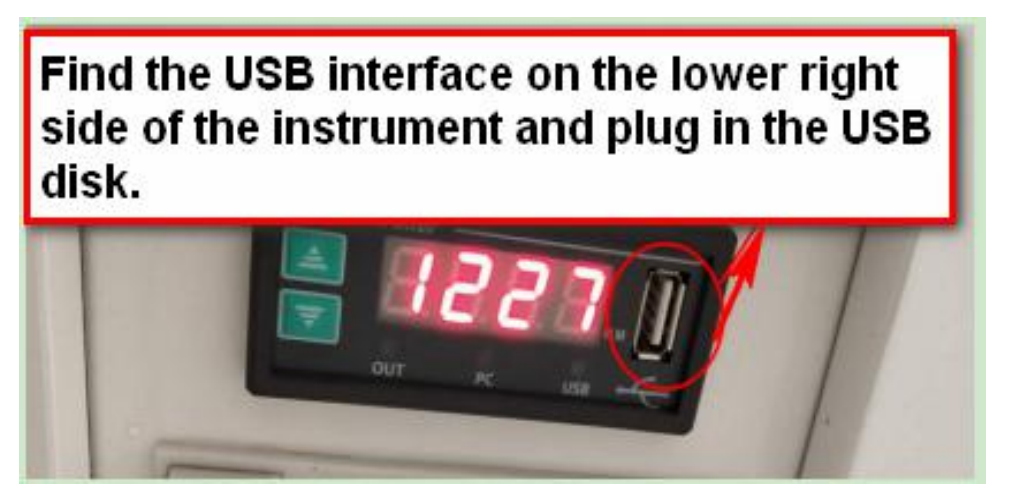

(2) Adjust the interval time according to your experiment requirements.

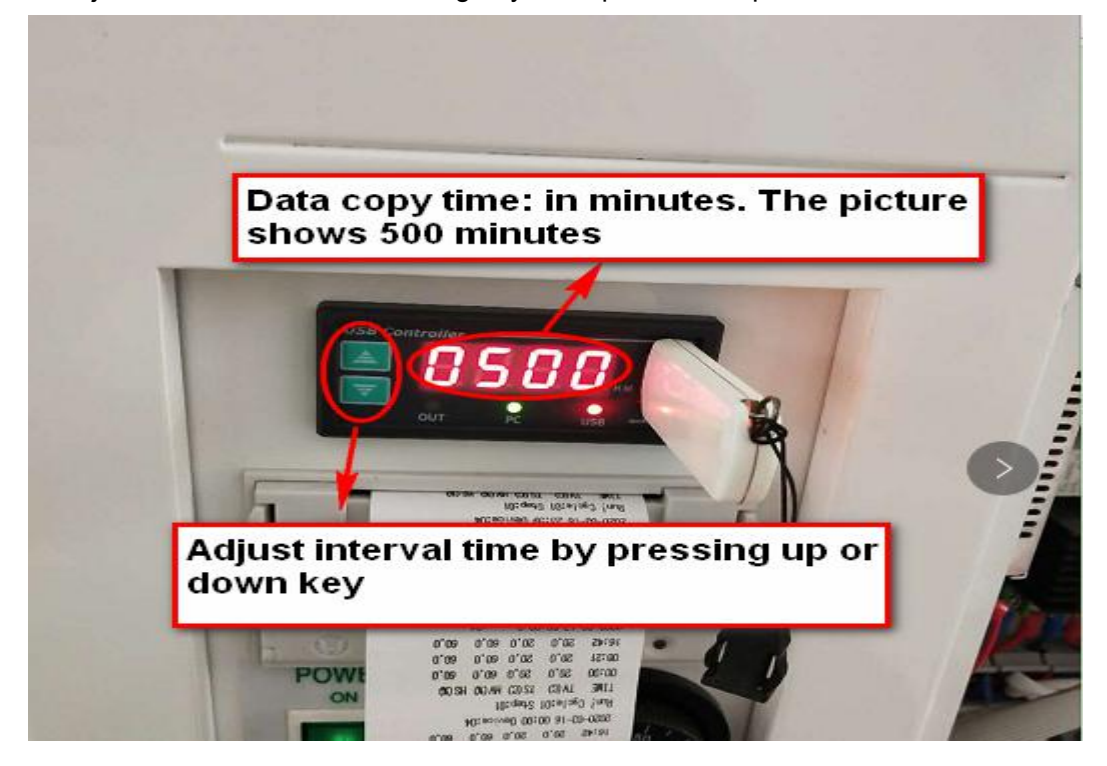

(3) As picture shows: data exporting (printer and data export normal).

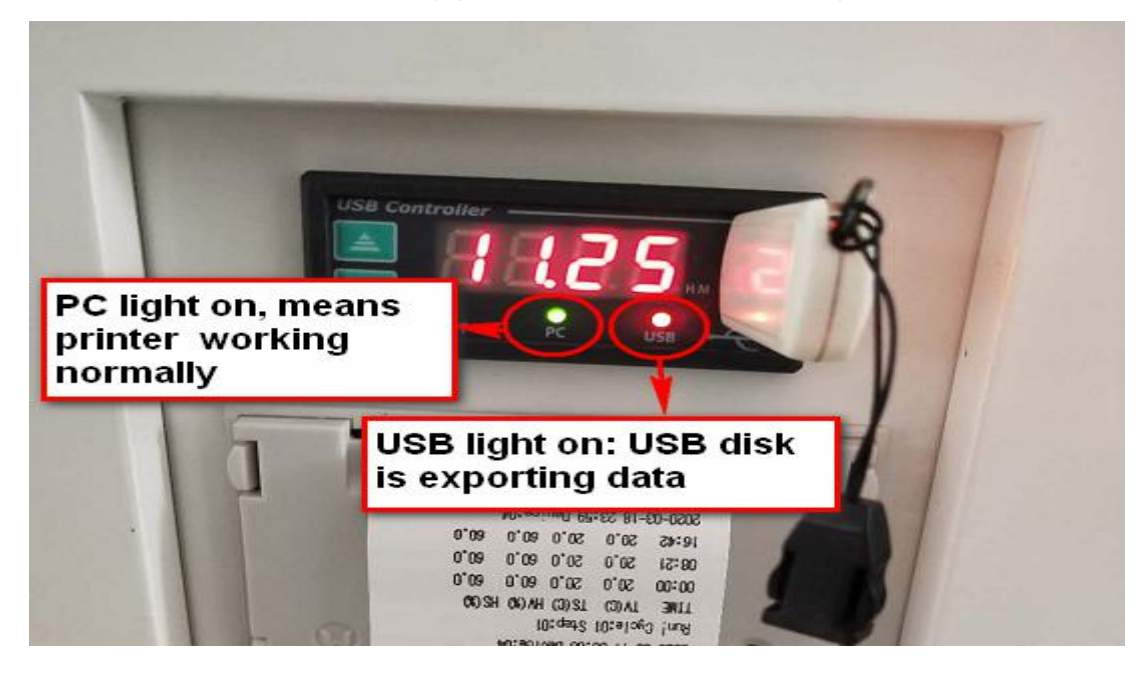

Step 3: Find and click the device monitoring system in program.

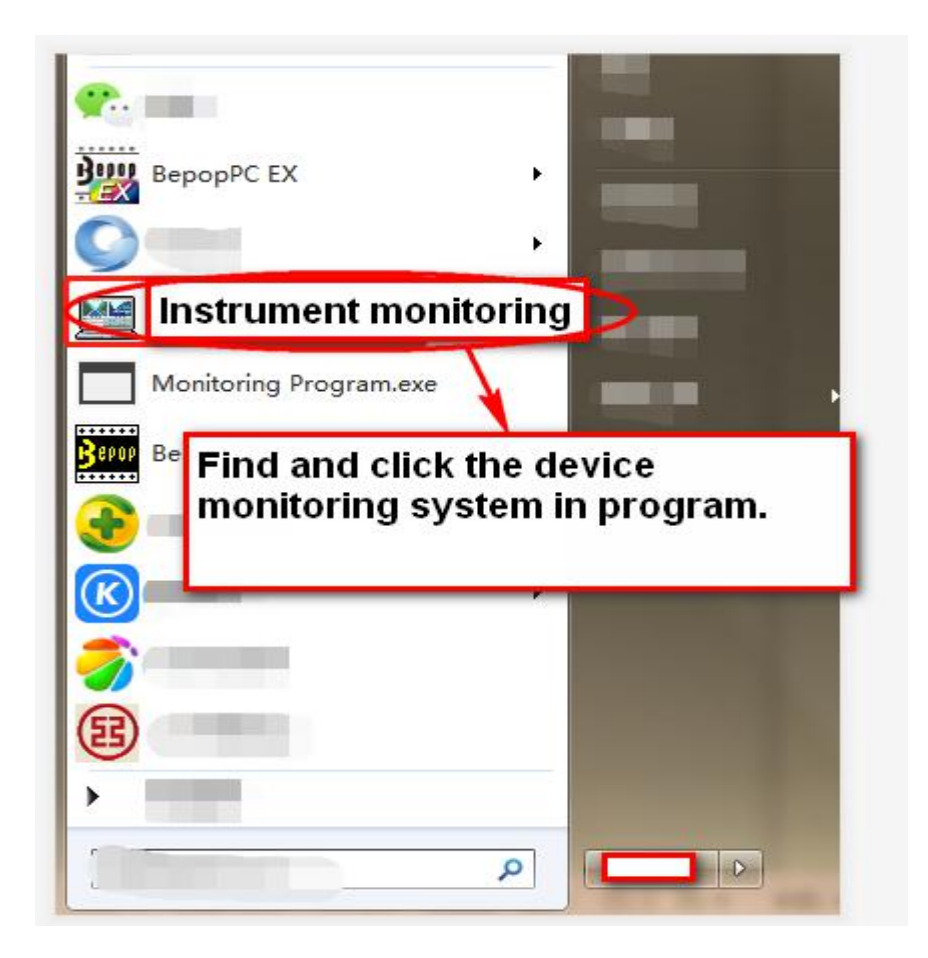

Step 4: Select device 1 and enter.

| Add/Remove | No. In Pro-     |           |           |
|------------|-----------------|-----------|-----------|
| Device 1   | Select device 1 | Device 3  | Device 4  |
| Device 5   | Select device 1 | Device 7  | Device 8  |
| Device 9   | Device 10       | Device 11 | Device 12 |
| Device 13  | Device 14       | Device 15 | Device 16 |
| Device 17  | Device 18       | Device 19 | Device 20 |
| Device 21  | Device 22       | Device 23 | Device 24 |
| Device 25  | Device 26       | Device 27 | Device 28 |
| Click and  | Device 30       | Device 31 | Device 32 |
| enter      | OK              | Cancel    |           |

Step 5: Click to enter historical data.

| Add/Remove History Data Help | Map Display Exit       | Start Communication |          |          |                      |
|------------------------------|------------------------|---------------------|----------|----------|----------------------|
| No. Type                     | Setting                | Measured Value      | Time Set | Run Time | State                |
| 1 🔰 Unknown Box              |                        |                     | 00:00    | 00:00    | Communication Failed |
| Click historical data        | (export USB copy data) | )                   |          |          |                      |
|                              |                        |                     |          |          |                      |
|                              |                        |                     |          |          |                      |
|                              |                        |                     |          |          |                      |
|                              |                        |                     |          |          |                      |
|                              |                        |                     |          |          |                      |
|                              |                        |                     |          |          |                      |
|                              |                        |                     |          |          |                      |
|                              |                        |                     |          |          |                      |

Step 6: Click the external DAT file key (Insert the USB with data from instrument to the computer before this operation ).

| 🖼 Search                                                                           | Test in           | - Anno Anno                                             |                                                                  |                                                                                |
|------------------------------------------------------------------------------------|-------------------|---------------------------------------------------------|------------------------------------------------------------------|--------------------------------------------------------------------------------|
| Start Tim 2020-04-07 00 : 00<br>End Time 2020-04-07 13 : 07<br>Interval One Minute | Select Device     | 2   3   4  <br>13   14   15  <br>24   25   26  <br>Exit | 5 6 7 8<br>16 17 18 19<br>27 28 29 30<br>Select Existed Dat File | 9      10      11     20      21      22     31      32     View Imported Data |
| No. Start Date Start Time End Date End                                             | ITime _1# _2₩ _3₩ | 4# 5#                                                   | Click the exte<br>DAT file key                                   | 9# 10# 11#                                                                     |

| The - Manual    |                             |
|-----------------|-----------------------------|
|                 |                             |
| E Administrator |                             |
| Desktop         |                             |
|                 | Computer http://www.max-ltd |
|                 |                             |
|                 |                             |

Step 7: Click on the desktop to find the computer and click to enter the computer.

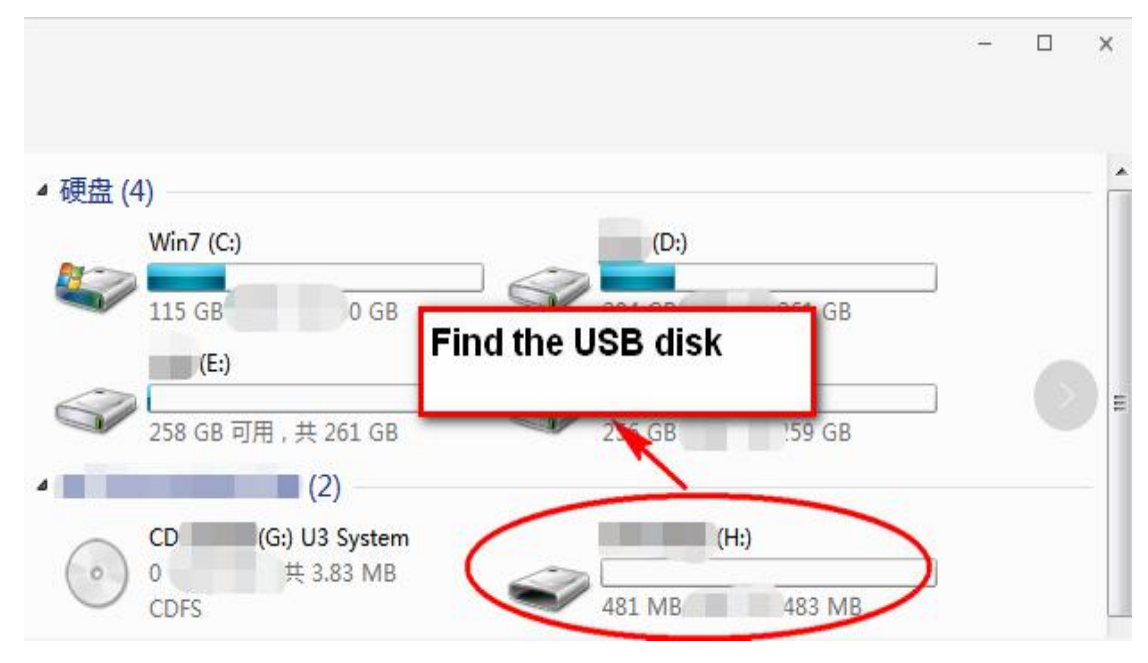

Step 8: Find the USB disk with data and enter

Step 9: Find the copied data and click open to enter.

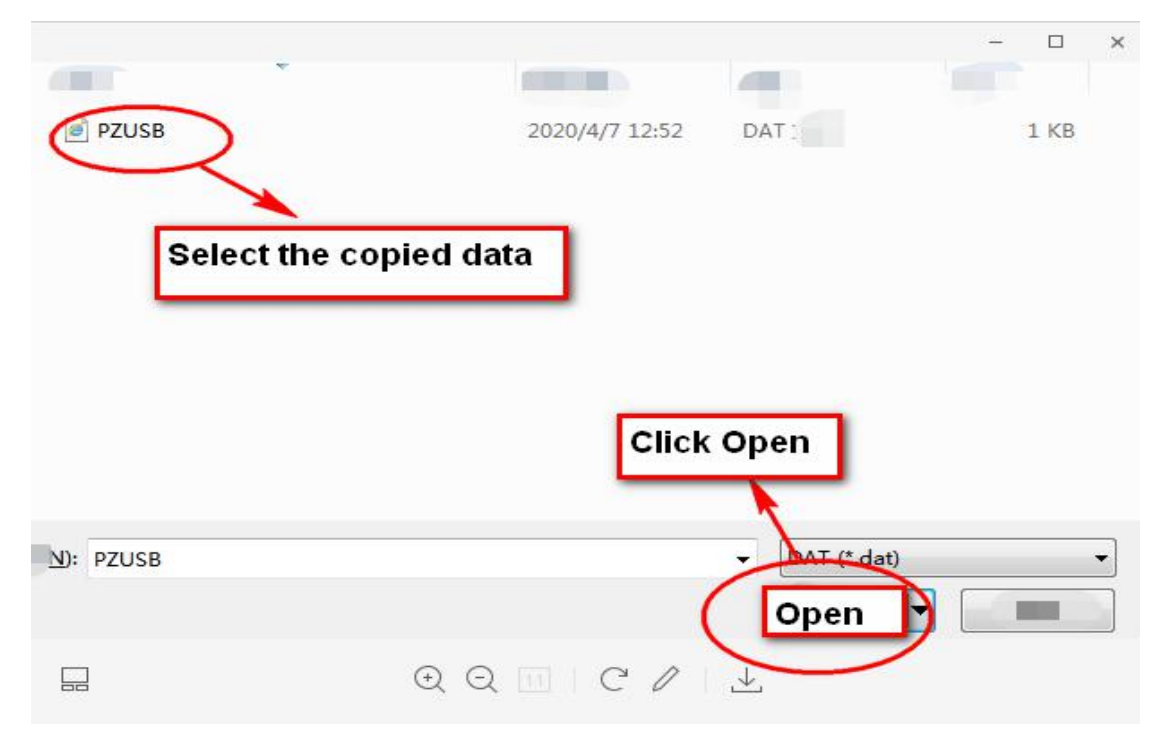

Step 10: After entering, it will show that XXX data has been successfully imported and

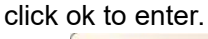

| Start Tim 2020-04-07 00 : 00         End Time 2020-04-07 13 : 07         Interval One Minute          Search         Delete         Exit         Select Existed Dat File         View Imported Dat         No.         Start Time         End Time         End Time         Yes         Delete         Exit         Search         Delete         Exit         Search         Delete         Exit         Search         Delete         Exit         Search         Delete         Exit         Search         Delete         Exit         Search         Delete         Exit         Search         Delete         Exit         StatTime         End Date         End Time         III         2II         IIII         2IIIIIIIIIIIIIIIIIIIIIIIIIIIIIIIIIIII | 🖼 Search                                                                                                    |                | Transform 1                                                                              | Aug. Tana                                               |                                                                           |                                                                      | 23            |
|----------------------------------------------------------------------------------------------------|----------------------------------------------------------------------------------------------------|----------------|------------------------------------------------------------------------------------------|---------------------------------------------------------|---------------------------------------------------------------------------|----------------------------------------------------------------------|---------------|
| No. Start Date End Date End Time 1# 2# 3# 4# 5# 6# 7# 8# 9# 10#  Successfully poured 4 data  Device Monitor System  Guccessfully to import 4 Data  Click ok to enter.                                                                                                    | Start Tim       2020-04-07       00       00         End Time       2020-04-07       13       07         Interval       One Minute       • | Select Device  | ▼     1     □     2       □     12     □     13       □     23     □     24       Delete | 3   4   5  <br>14   15   16  <br>25   26   27  <br>Exit | □ 6 □ 7 □ 8<br>□ 17 □ 18 □ 19<br>□ 28 □ 29 □ 30<br>Select Existed Dat Fil | 9   10   11<br>9   20   21   22<br>0   31   32<br>  View Imported Da | ata           |
|                                                                                                    | No. Start Date Start Time End Date E                                                                                                    | cessfully pour | 2# 3# 4#<br>red 4 data<br>Monitor System<br>ssfully to import 4 Da<br>click ok to a      | 5# 6#                                                   | 7##8#                                                                     | 9##10#                                                               | <u>  11</u> # |

Step 11: Enter this step, you can see all the data you imported successfully and storage status.

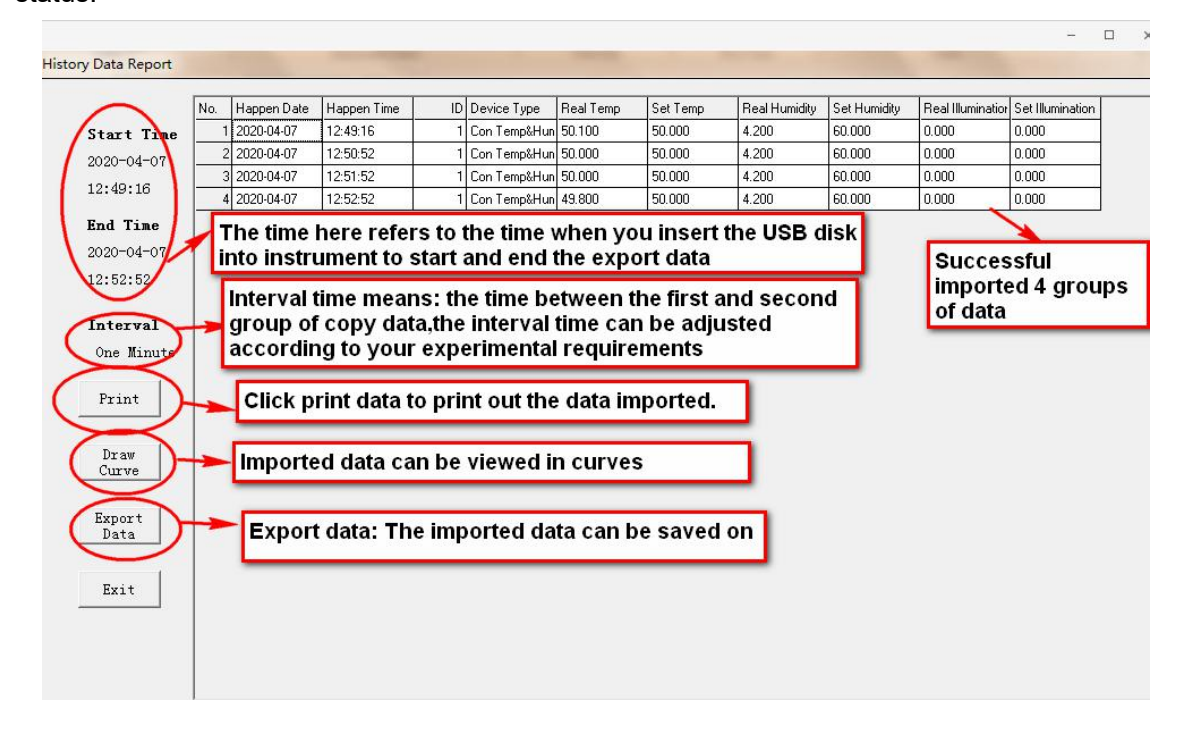

## VIII: Transportation and storage

1.Care must be taken during transportation. The tilt should not exceed 45 ° and can not be transported upside down. Handle it carefully.

2. Store in a relative humidity not exceeding 80%, non-corrosive gas and well-ventilated room.

#### IX:After-sales service

The warranty for the instrument is 12 months from delivery (except for the heating elements). If damaged due to non-human factors or can not work normally during warranty period, our company is responsible for free repair or replacement of product parts. Beyond the warranty, we try our best to provide convenience for users.

| Problems                                                                           | Reasons                                          | Solution                                                      |  |
|------------------------------------------------------------------------------------|--------------------------------------------------|---------------------------------------------------------------|--|
|                                                                                    | Socket without power                             | Change socket                                                 |  |
| Na naura aunte                                                                     | Not plugged or wire broken                       | Plug well or connect wire well                                |  |
|                                                                                    | Fuse is open                                     | Change fuse                                                   |  |
|                                                                                    | Power switch not on                              | Switch on.                                                    |  |
| The temperature inside                                                             | Set temperature is incorrect                     | Adjust the set temperature                                    |  |
| the chamber does not rise<br>or fall<br>Big deviation of<br>temperature in chamber | Temperature controller is broken                 | Change the temperature controller                             |  |
|                                                                                    | Loose cable                                      | Tighten the connection cable                                  |  |
|                                                                                    | The sensor is broken                             | Replace the sensor                                            |  |
|                                                                                    | The fan is broken                                | Change the fan                                                |  |
|                                                                                    | The instrument is not corrected                  | Refer to the Instrument operation instructions for correction |  |
| Humidity does not work<br>inside chamber                                           | The internal humidifier is broken.               | Change humidifier                                             |  |
|                                                                                    | The humidification water tank is short of water. | Dredge the water way and add water                            |  |

## **X:Malfunction handling**

**Note**: Maintenance operations shall be carried out by qualified personnel. Please turn off the power supply before repairing.

## **XI:Packing List**

| Item | Name               | Category    | Qty.   | Remark |
|------|--------------------|-------------|--------|--------|
| 1    | Medicine Stability | Machine     | 1 Set  |        |
|      | Testing Chamber    |             |        |        |
| 2    | Instruction        | Document    | 1 Сору |        |
| 3    | Fuse               | Spare parts | 1pc    |        |
| 4    | This packing list  | Document    | 1 pc   |        |

We reserve the right to change the data in the manual without prior notice. The company has the final interpretation right.

# **Drawell International Technology Limited**

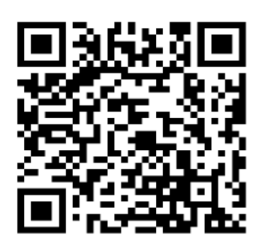

## Chongqing Drawell Instrument CO,.Ltd

Add:Suite 2705,Building No.12,Shiyou Road No.1,Yuzhong District, Chongqing,China Tel: 0086-023-63268643

## Shanghai Drawell Scientific Instrument Co., Ltd

Add : Suite 1117, Lane 561 Xiu Chuan Rd., PuDong New Area, Shanghai, China

Web : www.drawell.com.cn Email : sales06@drawell.com.cn